## Ham 95C - ASV Issues - Checklist Numbers, Passwords etc. Dr. Marc & Rosemary © 230725

- 1. AllStar is very powerful, fun, easy-to-use digital radio tool. Because of all the options, it takes several steps to set-up. Other HamVoip articles provide the details for each of these actions. This is a checklist, overview, and debug aid. a.
- At www.AllStarLink.org login in with your call-sign and a password. 2.
  - a. Apply for Node number. When received, you allocate sub numbers to your phone, node1, node2 in >Portal.
  - b. ID1. >Server to assign Port number for router. >Node to assign its Password. No special characters. Link server.
  - c. ID2. Repeat process for second node.
- Build Pi hardware. Use Raspberry Pi 2B or 3B with Ethernet. The 4 runs hotter and is overkill. 3.
  - a. Use Masters Communication RL-20 Board. Solder 5V to Pin7. Connect USB cable.
  - b. Build an adapter cable for mic & speaker or for RF with Baofeng UV5 handi-talkie.
  - c. Initialize microSD card with HamVoip on PC.
- Plug Ethernet into Pi. Insert card in Pi. Connect speaker. Plug in power. Listen for IP or look up in router. 4.
- Open router. Find IP address of Pi Ethernet. Make DHCP reservation for Pi IP. Open Port forwarding to that IP. 5. a. Repeat process for second Pi.
- Putty-E(thernet). Enter the hostname / IP address. Change to Port 222. Click SSH. Give a Session-Name. Click Save. 6. a. Click Open. A small black, screen shows connected to the Pi's Linux command line interpreter (CLI).
- Before set-up: Enter Linux login: root & pass: root. Login root gives full access without Sudo. Password will change. 7. a. Asterisk blue menu screen opens. Asks to select update? <yes>. Select Restart.
  - b. *Putty*-E. This time, select update? <no>. Run first time setup? <yes>. Create pass, node# & hostname. Reboot.
  - c. *Putty*-E. Login: root & pass: YourName. Continue Asterisk config? <yes>. Enter setup linking. Restart Asterisk.
- Putty-E. After setup: Enter Linux login: root & pass: YourName. 8.
- HamVoip Admin Menu gray screen pops up. Select Menu 1- System Update. 9.
  - The process is simply putting data about your node. About a dozen steps. Relax. a.
  - b. Enter Node number and password with no special character for AllStarLink.org.
  - c. Menu 7- Configure WiFi using Router info.
  - d. Test. Menu 11- Run CLI. Press mic keys. Should display on screen. Try \*-codes.
  - Corrections? Menu12- Run simpleusb-tune-menu. Changes Tx/Rx gain, rpt.conf. e.
- 10. When complete, Reboot. Disconnect Ethernet.
- 11. Machine will restart. Listen for IP address of WiFi. Write it down.
- 12. Open router. Find IP address of Pi WiFi. Make DHCP reservation for Pi IP. Close Port forwarding to Ethernet. Open Port forwarding to WiFi IP.
- 13. Putty Wi-Fi. Enter the hostname / IP address. Change to Port 222. Click SSH. Give a Session-Name. Click Save. a. Click Open. A small black, screen shows connected to the Pi. Enter login: root & pass: YourName.
- 14. At www.AllStarLink.org. Login in with Allstar password. >Node. Registered = YES, affirms the node is connected.
- 15. From Admin Menu, Menu 11- Run CLI. Press keys on mic. It should display on screen. Turn off. Return to menu.
- 16. AllStar enhancements are very cool. From Admin Menu, select Menu 9- Start Bash Shell. Follow instructions.
  - Black screen is same as Linux login. Line shows [who-is-user@hostname folder]#. When finished 'exit'. a.
  - b. Ham 93B configures for multiple nodes, if you have two.
  - c. Ham 94B configures to show COS LED on the sound card.
  - Ham 96A adds on Skywarn Plus app for automatic weather notices. d.

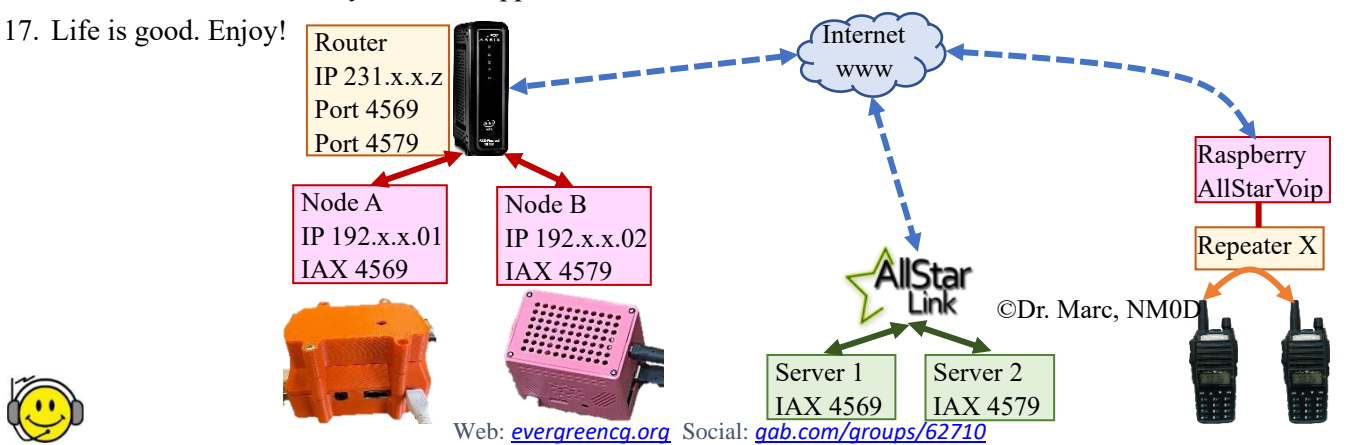

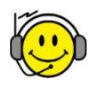

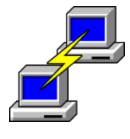

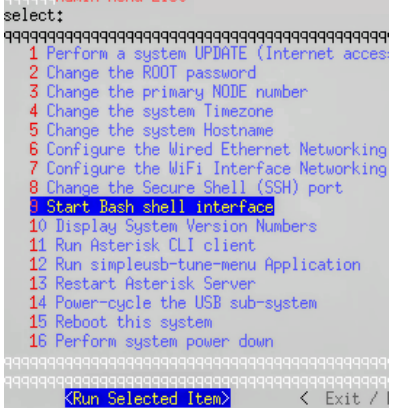